## **Training Calendar System (TCS)**

Frequently Asked Questions

| Part I   | General Questions    |
|----------|----------------------|
| Part II  | School Desk          |
| Part III | Teacher Desk         |
| Part IV  | Non e-Services Users |

| Part | Part I: General Questions |                                                                                      |  |
|------|---------------------------|--------------------------------------------------------------------------------------|--|
| 1.1  | Q:                        | Who could use TCS?                                                                   |  |
|      | A:                        | Any user can directly access the information of the training courses within the      |  |
|      |                           | system. Personnel from local schools with a valid e-Services Portal account can      |  |
|      |                           | login to apply for training courses.                                                 |  |
| 1.2  | Q:                        | What topics can I find in the training courses offered in TCS?                       |  |
|      | A:                        | To meet the continuous professional development needs of teaching staff, TCS         |  |
|      |                           | provides a diverse range of education-related training courses, including language,  |  |
|      |                           | educational administration, special educational needs, and more.                     |  |
|      |                           | All courses and CPD hours must be approved by the Division or Section (course        |  |
|      |                           | organiser) of Education Bureau before being posted on TCS.                           |  |
|      |                           |                                                                                      |  |
|      |                           | For details, please visit "Training Calendar" > "Activity List / Search Course" >    |  |
|      |                           | "Content Area".                                                                      |  |
| 1.3  | Q:                        | What should I do if I need to reschedule after submitting my application?            |  |
|      | A:                        | It depends on the application status shown in TCS.                                   |  |
|      |                           |                                                                                      |  |
|      |                           | Applicants are required to contact the course organiser directly to reschedule their |  |
|      |                           | application if the status is "Recommended (School)", "Under Processing (Course       |  |
|      |                           | Organiser)", or "Enrolled".                                                          |  |
|      |                           |                                                                                      |  |

|     |    | In general, applicants can withdraw the application by going to the "Training            |
|-----|----|------------------------------------------------------------------------------------------|
|     |    | Calendar" > "Activity List / Search Course" > "Course ID" > "Withdraw", provided         |
|     |    | that the school has not yet recommended the application and the status is                |
|     |    | "Submitted (to School)".                                                                 |
| 1.4 | Q: | What are "Activity List / Search Course" and "Year Calendar (Tentative                   |
|     |    | course schedule)" for?                                                                   |
|     | A: | The "Activity List / Search Course" provides the most up to date information on          |
|     |    | training courses. Users should apply for training courses in "Activity List / Search     |
|     |    | Course".                                                                                 |
|     |    |                                                                                          |
|     |    | In "Year Calendar (Tentative course schedule)", it provides the planning of training     |
|     |    | courses in whole school years so as to facilitate the users to formulate their training  |
|     |    | plan.                                                                                    |
| 1.5 | Q: | Why is there no "Apply Online" button for the courses found in the "Activity             |
|     |    | List / Search Course"?                                                                   |
|     | A: | The "Apply Online" button will not be displayed if 1) the course is already full, 2) the |
|     |    | application deadline has passed, or 3) the course is not open for enrollment through     |
|     |    | the system.                                                                              |

| Part | ll: Scł | nool Desk                                                                             |
|------|---------|---------------------------------------------------------------------------------------|
| 2.1  | Q:      | What accounts can login to TCS "School Desk"?                                         |
|      | A:      | There are three types of e-Services Portal accounts that can access the "School       |
|      |         | Desk" in TCS:                                                                         |
|      |         | 1) Master School Administrator (MSA) account;                                         |
|      |         | 2) Delegated School Administrator (Teaching Staff) (DSA(T)) account*; and             |
|      |         | 3) Delegated School Administrator (Administrative Staff) (DSA(A)) account*.           |
|      |         | *The account must be delegated with the "Training Calendar System (TCS)"              |
| 0.0  | •       | function by MSA.                                                                      |
| 2.2  | Q:      | How can school administrators access ICS "School Desk"?                               |
|      | A:      | They can log in to their MSA account on the e-Services Portal, or users with a        |
|      |         | DSA(T)/ DSA(A) account can access the "School Desk" in TCS.                           |
| 2.3  | Q:      | How can school administrators view staff application status?                          |
|      | A:      | School administrators can view the status on "View Application Records" by 1)         |
|      |         | "Teacher"; 2) "Course"; and 3) "Calendar".                                            |
| 2.4  | Q:      | How can school administrators handle course application?                              |
|      | A:      | School administrators can login to "School Desk" and process the application in       |
|      |         | "Recommend/ Approve Application" page. School administrators may select               |
|      |         | "Recommend", "Return" or "Reject".                                                    |
| 2.5  | Q:      | If applicant has provided incorrect information or if the activity has limited        |
|      |         | quota, how can school administrators handle the application?                          |
|      | A:      | School administrators may consider selecting "Return" in the "Recommend/              |
|      |         | Approve Application" page.                                                            |
|      |         | Please note that if school administrators click "Reject", applicants will not be able |
|      |         | to resubmit an application for that course (including any other sessions).            |
| 2.6  | Q:      | Should school administrators apply training courses for their staff?                  |
|      | A:      | School administrators should not apply training courses for teaching staff under      |
|      |         | normal circumstances.                                                                 |
| 2.7  | Q:      | How can non-teaching staff apply for training courses in TCS?                         |

|      | A: | School administrators can add non-teaching staff into "non e-Services User list"        |
|------|----|-----------------------------------------------------------------------------------------|
|      |    | under "Maintain non e-Services User list" in "School desk". Once the non-               |
|      |    | teaching staff has been successfully added by clicking "Add to Staff List", the         |
|      |    | "School Desk" will be able to search the course in "Activity List/ Search Course"       |
|      |    | and apply on behalf of the staff or set up a username and initial password to           |
|      |    | create an individual staff account.                                                     |
|      |    |                                                                                         |
|      |    | For Teaching Assistants with an e-Services personal account, please refer to <b>FAQ</b> |
|      |    | <u>3.3</u> .                                                                            |
| 2.8  | Q: | Can school administrators access the CPD record of their staff?                         |
|      | A: | School administrators cannot access CPD record of school staff in TCS. You may          |
|      |    | view the record in e-Services portal. For enquiries regarding e-Services Portal         |
|      |    | account, please contact the hotline at 3698 3640.                                       |
| 2.9  | Q: | Why are principals, vice-principals or users with administrative accounts               |
|      |    | failed to log in their personal account?                                                |
|      | A: | This situation arises from the default functionality of Chrome browser, which           |
|      |    | retains user's login identity on individual web pages. Users can try logging in with    |
|      |    | different browser.                                                                      |
| 2.10 | Q: | How can school administrators access email from TCS?                                    |
|      | A: | In addition to registered school email accounts, emails sent through TCS can also       |
|      |    | be viewed through the "Message" function on the "School Desk" page.                     |

| Part | irt III: Teacher Desk |                                                                                    |  |
|------|-----------------------|------------------------------------------------------------------------------------|--|
| 3.1  | Q:                    | How can teaching staff log in to TCS?                                              |  |
|      | A:                    | Teaching staff can use their e-Services Portal personal account to log in to TCS   |  |
|      |                       | through the "Common Log-On System (CLO)" interface.                                |  |
| 3.2  | Q:                    | What should teaching staff do if they forget their login username or               |  |
|      |                       | password?                                                                          |  |
|      | A:                    | Teaching staff should retrieve their login username and password on e-Services     |  |
|      |                       | Portal or contact the helpdesk of e-Services Portal for assistance.                |  |
| 3.3  | Q:                    | How can teaching staff apply for training courses in TCS?                          |  |
|      | A:                    | With an e-Services personal account, teaching staff (including Teaching            |  |
|      |                       | Assistants) can login to TCS > "Activity List/ Search Course" for course           |  |
|      |                       | application. For enquiries regarding e-Services Portal account, please contact the |  |
|      |                       | hotline at 3698 3640.                                                              |  |
| 3.4  | Q:                    | How long does it take for teaching staff to receive the record of completed        |  |
|      |                       | training on e-Services Portal after completing the training?                       |  |
|      | A:                    | Due to the variations in the number of participants or event mode, the time        |  |
|      |                       | required by the organisers to process training records may vary.                   |  |
|      |                       | Generally, the attendance records will be reflected in their e-Services Portal     |  |
|      |                       | account within three months after the completion of the course. For enquiries      |  |
|      |                       | regarding the status of the records, you may contact the organisers directly.      |  |
| 3.5  | Q:                    | If teachers would like to understand the training requirements for teachers,       |  |
|      |                       | how can they obtain relevant information?                                          |  |
|      | A:                    | For enquiries about training requirements for teachers, you can contact the        |  |
|      |                       | "School Leadership and Professional Development Section (SLPD)" for further        |  |
|      |                       | assistance.                                                                        |  |
|      |                       | Newly Joined Teacher: 3509 7581 / 3509 7573                                        |  |
|      |                       | In-service Teacher and Promoted Teacher: 3509 7476 / 3509 7477                     |  |
| 3.6  | Q:                    | Can applications submitted through the TCS be canceled?                            |  |
|      | A:                    | Yes.                                                                               |  |
|      | 1                     |                                                                                    |  |

|      |    | If the application has not been recommended by school, applicants can cancel the     |
|------|----|--------------------------------------------------------------------------------------|
|      |    | application by following steps: "Training Calendar System" > "Activity List / Search |
|      |    | Course" > "Search Course ID" > "Withdraw Application".                               |
| 3.7  | Q: | If the application has been recommended by school, how can applicants                |
|      |    | cancel the submitted application?                                                    |
|      | A: | If the application has been recommended by school, applicants need to contact        |
|      |    | the course organiser directly to handle the cancellation.                            |
| 3.8  | Q: | How can applicants check the application status?                                     |
|      | A: | Applicants can login to their personal account in TCS and use the "View              |
|      |    | Application Status" function in the "Teacher Desk" to check the application status   |
|      |    | for each training activity.                                                          |
| 3.9  | Q: | How can users access emails sent through TCS?                                        |
|      | A: | In addition to user's personal email accounts, emails sent through TCS can also      |
|      |    | be viewed through the "Message" function on the "Teacher Desk" page.                 |
| 3.10 | Q: | Why am I unable to fill in any information on the Online Application Form?           |
|      | A: | Users may have already submitted an application. Please refer to <b>FAQ 3.8</b> to   |
|      |    | check your application status.                                                       |
| 3.11 | Q: | I have completed the Online Application Form but still cannot submit the             |
|      |    | application. What should I do?                                                       |
| -    | A: | Users should first ensure that the application form has been filled out with the     |
|      |    | required information, such as phone number, email address etc, and check for         |
|      |    | any formatting requirements. Some course organisers may require applicants to        |
|      |    | answer questions or complete "HKedCity" account authentication before                |
|      |    | successfully submitting the application.                                             |
| 3.12 | Q: | If teachers/principals encounter login failure, due to incorrect passwords or        |
|      |    | usernames when logging into TCS through the "Common Log-On System                    |
|      |    | (CLO)", what should they do?                                                         |
|      | A: | Please contact the following helpdesk for assistance:                                |
|      |    | Training Calendar System Helpdesk: 3698 3646                                         |
|      |    | e-Services Portal Helpdesk: 3698 3640                                                |
|      |    | Common Log-On System (CLO) Helpdesk: 3464 0592                                       |

| Part | Part IV: Non Teaching Staff |                                                                                    |  |
|------|-----------------------------|------------------------------------------------------------------------------------|--|
| 4.1  | Q:                          | How can non-teaching staff apply for training courses through TCS?                 |  |
|      | A:                          | They may seek assistance from the school administrators to be listed on the "Non   |  |
|      |                             | e-Services User List" under "Maintain non e-Services User list" in "School Desk".  |  |
|      |                             | Once the non-teaching staff has been successfully added by clicking "Add to Staff  |  |
|      |                             | List", "School Desk" will be able to apply on behalf of the staff or set up a      |  |
|      |                             | username and initial password to create an individual staff account.               |  |
|      |                             | For Teaching Assistants with an e-Services personal account, please refer to the   |  |
|      |                             | FAQ 3.3.                                                                           |  |
| 4.2  | Q:                          | After obtaining the username and password from school, how can non-                |  |
|      |                             | teaching staff login to TCS?                                                       |  |
|      | A:                          | Non-teaching staff can login according to the following steps:                     |  |
|      |                             | 1. Go to <u>Training Calendar System</u>                                           |  |
|      |                             | 2. Click on the $^{igodoldoldoldoldoldoldoldoldoldoldoldoldol$                     |  |
|      |                             | 3. Select "Common Log-On System (CLO)".                                            |  |
|      |                             | 4. Enter your username and password.                                               |  |
|      |                             | 5. Click on "Logon".                                                               |  |
|      |                             | *Please note that if your password has been reset by the school administrator, the |  |
|      |                             | system will prompt you to change your password.                                    |  |
|      |                             | If you encounter a login failure after entering the correct username and password, |  |
|      |                             | please ensure that you are logging in with a "Training Calendar - Non e-Services   |  |
|      |                             | Portal" account.                                                                   |  |
|      |                             | *Note: Self Registered Accounts of "Common Log-On System (CLO)" cannot be          |  |
|      |                             | used to login to TCS for course enrollment.                                        |  |
|      |                             | For Teaching Assistants with an e-Services personal account, please refer to the   |  |
|      |                             | <u>FAQ 3.1</u> .                                                                   |  |

| 4.3 | Q:              | What should non-teaching staff do if they are unable to log in to the TCS due                                                                                                    |
|-----|-----------------|----------------------------------------------------------------------------------------------------|
|     |                 | to forgetting their username/password?                                                                                                    |
| -   | A:              | Please contact the school administrators to check your username and reset your                                                                                                    |
|     |                 | password.                                                                                                    |
| 4.4 | Q:              | How can non-teaching staff view their training record in the TCS?                                                                                                    |
|     | A:              | For non-teaching staff, TCS is a platform to provide course enrollment. Non-                                                                                                    |
|     |                 | teaching staff shall keep their own training records if necessary.                                                                                                    |
|     |                 |                                                                                                    |
|     |                 | Teaching Assistants with an e-Services personal account can view their                                                                                                    |
|     |                 | attendance records in their e-Services Portal account.                                                                                                    |
| 4.5 | Q:              | Does non-teaching staff need to change their username TCS after school                                                                                                    |
|     |                 | transfer?                                                                                                    |
|     | A:              | The registered usernames of non-teaching staff shall be used continually after                                                                                                    |
|     |                 | school transfer. Once the staff are being added to the "Non e-Services User List"                                                                                                    |
|     |                 | by school administrators, the system will prompt and automatically fill in the                                                                                                    |
|     |                 | registered username.                                                                                                    |
| 4.6 | Q:              | Will the training records obtained by a non-teaching staff be transferred into                                                                                                    |
|     |                 | the e-Services Teacher account automatically after being appointed as a                                                                                                    |
|     |                 | teacher?                                                                                                    |
|     | A:              | No.                                                                                                    |
|     |                 |                                                                                                    |
|     |                 | Non-teaching staff's user account is created solely in TCS, it does not equipped                                                                                                    |
|     |                 |                                                                                                    |
|     |                 | with the function of training record storage.                                                                                                    |
|     |                 | with the function of training record storage.                                                                                                    |
|     |                 | with the function of training record storage.<br>If teachers would like to transfer training records obtained during being appointed                                                                                                    |
|     |                 | with the function of training record storage.<br>If teachers would like to transfer training records obtained during being appointed<br>as a non-teaching staff, please manual input the records for school approval                                                                                                    |
|     |                 | with the function of training record storage.<br>If teachers would like to transfer training records obtained during being appointed<br>as a non-teaching staff, please manual input the records for school approval<br>through the e-Services Portal "Teacher desk", they can call the hotline at 3698<br>2640 for anguiring about the related function of the a Services Portal                                                                                                    |
| 47  | 0.              | with the function of training record storage.<br>If teachers would like to transfer training records obtained during being appointed<br>as a non-teaching staff, please manual input the records for school approval<br>through the e-Services Portal "Teacher desk", they can call the hotline at 3698<br>3640 for enquiries about the related function of the e-Services Portal.                                                                                                    |
| 4.7 | Q:              | with the function of training record storage.<br>If teachers would like to transfer training records obtained during being appointed<br>as a non-teaching staff, please manual input the records for school approval<br>through the e-Services Portal "Teacher desk", they can call the hotline at 3698<br>3640 for enquiries about the related function of the e-Services Portal.<br>If the application has been recommended by the school, how can applicants<br>cancel the submitted application?                                                                              |
| 4.7 | Q:              | with the function of training record storage.<br>If teachers would like to transfer training records obtained during being appointed<br>as a non-teaching staff, please manual input the records for school approval<br>through the e-Services Portal "Teacher desk", they can call the hotline at 3698<br>3640 for enquiries about the related function of the e-Services Portal.<br>If the application has been recommended by the school, how can applicants<br>cancel the submitted application?                                                                              |
| 4.7 | <b>Q:</b><br>A: | with the function of training record storage.<br>If teachers would like to transfer training records obtained during being appointed<br>as a non-teaching staff, please manual input the records for school approval<br>through the e-Services Portal "Teacher desk", they can call the hotline at 3698<br>3640 for enquiries about the related function of the e-Services Portal.<br>If the application has been recommended by the school, how can applicants<br>cancel the submitted application?<br>If the application has been recommended by the school, applicants need to |